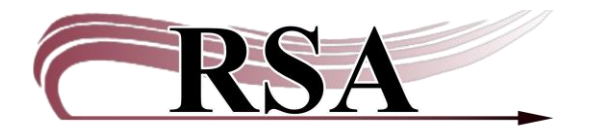

Resource Sharing Alliance 715 Sabrina Drive East Peoria, IL 61611 866-940-4083

**Billing a User Cheat Sheet** 

## Last updated: June 13, 2025

There is a video which accompanies this cheat sheet here: <a href="https://www.youtube.com/watch?v=tWcRJiJFlz8">https://www.youtube.com/watch?v=tWcRJiJFlz8</a>.

The Billing a User wizard is used to add a bill to a user account. It is not used to bill a user for replacing a lost item. If an item is lost, let the item run through the overdue and billing cycle or use the Mark Item Lost wizard. Some reasons for adding a bill are partial damage, copies, etc.

- 1. Enter the user's ID in the "User ID:" box
- 2. In the Enter Item & Bill Information section:
  - a. Reason for bill: Select the most relevant bill reason. Contact RSA to customize this list.
  - b. Amount: Enter an amount.
  - c. Item ID:
    - i. If the Reason for the bill is associated with an item, this box must be filled in. If the item is scanned, it will automatically bill and complete the process.
    - ii. If the Reason for the bill is not associated with an item, the box is grayed out.
  - d. Payment type: If paying now, select payment type. Leave as cash if not paying now.
- 3. After entering the information:
  - a. If the patron is immediately paying the bill:
    - i. Click the Pay Now button on the bottom of the screen.
    - ii. The Bill Status will be PAID.
  - b. If the patron is <u>not</u> immediately paying the bill:
    - i. Click the Bill User button on the bottom of the screen.
    - ii. The Bill Status will be BILLED.

| tiling a liter                                                                              |                              |                                                                      |                                          |                 |                          |         |                                                                           |                                                                         |                             |
|---------------------------------------------------------------------------------------------|------------------------------|----------------------------------------------------------------------|------------------------------------------|-----------------|--------------------------|---------|---------------------------------------------------------------------------|-------------------------------------------------------------------------|-----------------------------|
| å 🐁 😕                                                                                       |                              |                                                                      |                                          |                 |                          |         |                                                                           |                                                                         |                             |
| User Information<br>Name: NASLUN<br>Profile name: ADULT.<br>User categories: Y<br>Group ID: | D, RORY E S<br>. A<br>C<br>P | <mark>datus:</mark><br>mount owed:<br>Overdues:<br>Privilege expires | DELINQUENT<br>\$2.50<br>0<br>: 6/13/2027 | Libra<br>Availa | ry: AG_<br>able holds: o | ALS-PDC |                                                                           |                                                                         |                             |
| Identify User                                                                               |                              |                                                                      |                                          |                 |                          |         |                                                                           |                                                                         |                             |
| User ID: SNDEMO1                                                                            |                              |                                                                      |                                          |                 |                          |         | Street: 40 M<br>City, state: ME0<br>Zip: 4810<br>Phone: 309<br>Email: CAT | VAUGHTY CAT LN<br>OWINGTON IL<br>69<br>-435-5228<br>'NIPADDICT@KITTY.CO | М                           |
| Enter Item & Bill Information                                                               |                              |                                                                      |                                          |                 |                          |         |                                                                           |                                                                         |                             |
| Reason for bill:<br>Amount:<br>Item ID:<br>Note:<br>Payment type:<br>CASH                   | ·]                           |                                                                      |                                          |                 |                          |         |                                                                           |                                                                         | _                           |
| List of Bills                                                                               |                              |                                                                      | イト                                       |                 |                          |         |                                                                           |                                                                         | ۲ لے 🚽                      |
| Title                                                                                       | Item ID                      |                                                                      | Reason                                   |                 | Billed                   |         | Bill Sta                                                                  | tus                                                                     | Note                        |
| The hunger games                                                                            | A667027167                   | 721                                                                  | BARCODE                                  |                 |                          |         | \$2.00 Billed                                                             |                                                                         | 6.10.25 SN WASH/MAIN MISSI. |
|                                                                                             |                              |                                                                      | BOOK-SALE                                |                 |                          |         | \$0.50 Paid                                                               |                                                                         | 6.10.25 SN WASH/MAIN BOO    |
|                                                                                             |                              |                                                                      | BOOKUME                                  |                 |                          | L       | \$0.50 billed                                                             |                                                                         | 0.10.250X (AMDI) AFAIX BOO  |
|                                                                                             |                              |                                                                      |                                          |                 |                          |         |                                                                           |                                                                         |                             |

4. Click the Close button at the bottom of the screen to close the wizard.

For more information, check out the <u>Billing page</u> on our website.

Contact the RSA Help Desk at help@rsanfp.org or RSA staff at 866-940-4083